## Online Application Process through E -Mitra / CSC Kiosks

For

Directorate Elementary Education Recruitment Portal Government of Rajasthan

# Step-By-Step

#### PART-1

- Kiosk holder will enter to e-mitra portal.
- \* Kiosk holder will deposit the examination fee.
  - Rs 275 for General/Other State Candidates/Physically Handicap Other State.
  - Rs 175 for OBC/SBC/SC/ST(Only for Bonafide of Rajasthan).
  - Rs 75 for TSP-ST/TSP-SC/SAHARIA/PHYSICALLY HANDICAP(Only for Bonafide of Rajasthan).
  - Get Unique Token Number (16 Digits).

#### PART-2

- \* Enter to Directorate Elementary Education Recruitment Portal
- \* (http://ea.rajshiksha.rajasthan.gov.in).
- \* Click On Apply Online Link.
- Fill Up the Unique Token Number and Date of Birth.
- Fill Up the Security Code.
- Click On Validate Button.
- Fill Up the Online Application Form.

### Step 1 Enter the Directorate Elementary Education Recruitment Portal http://ea.rajshiksha.rajasthan.gov.in

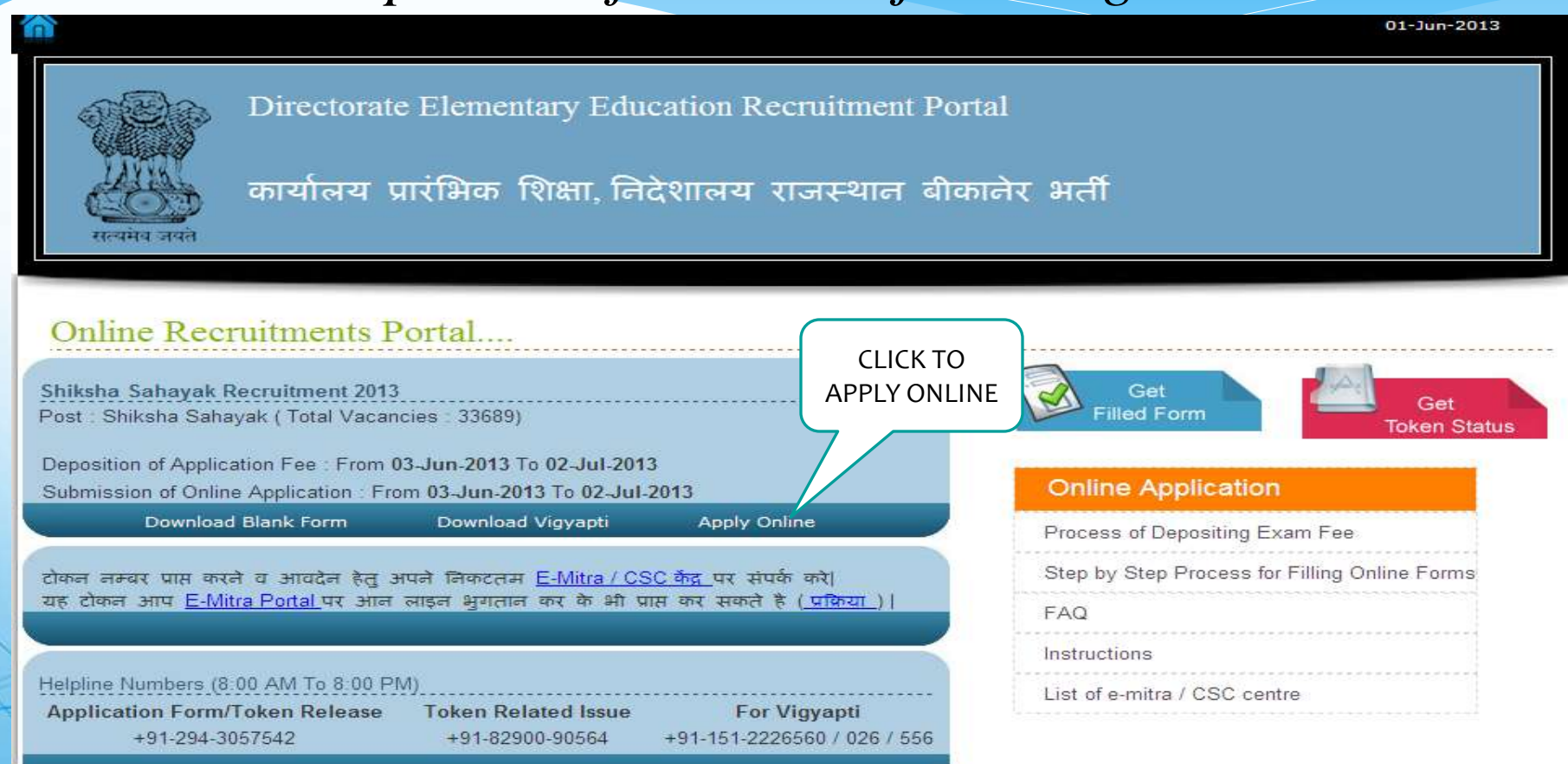

#### Step-2 Kiosk Payment Details

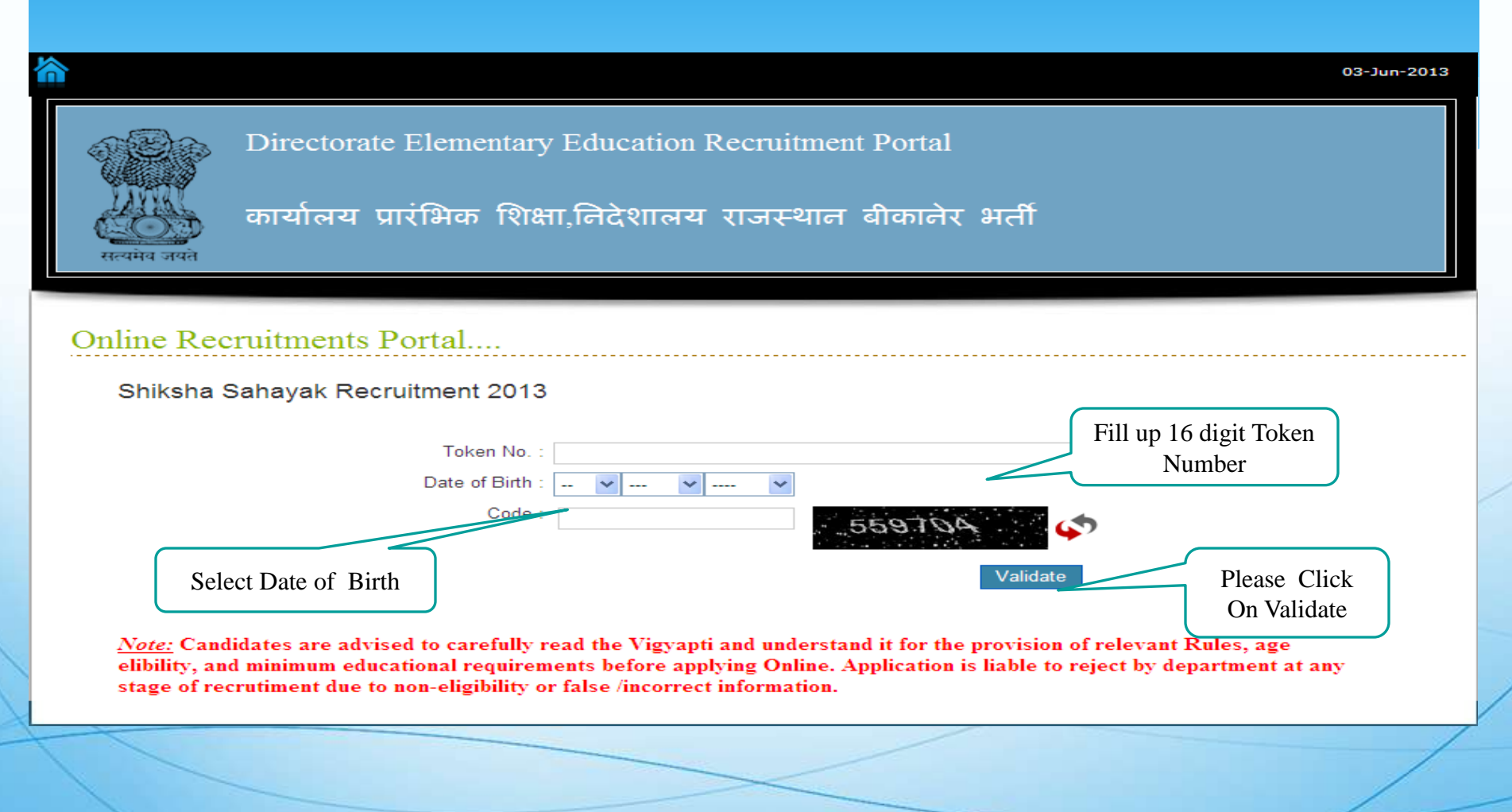

#### Step-3 Post Details

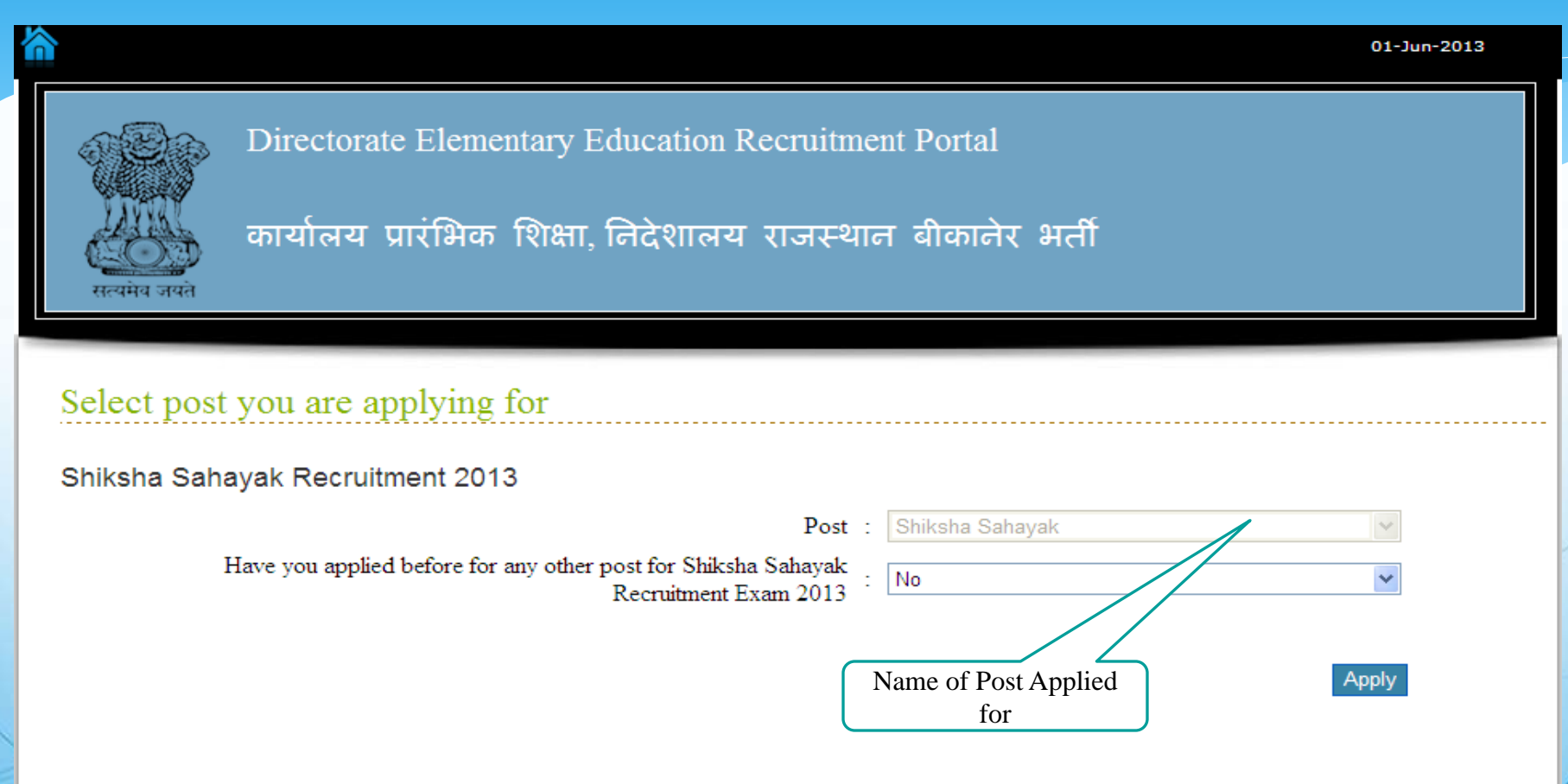

### Step-4 Main Application Form 1-Recruitment Details

1. Recruitment Details / भर्ती का विवरण

\*अनिवार्य फील्ड्स (Mandatory fields)

Name Of Exam

1.1 Description of Recruitment / भर्ती का नाम \* शिक्षा सहायक भर्ती 2013/ Shiksha Sahayak Re<del>cruitment 2013</del>

शिक्षा सहायक/ Shiksha Sahayak

1.2 Post Applied / आवेदित पद \*

1.3 Name of District (where applied) / जिले का नाम (जिसके लिए आवेदन करना है) \*

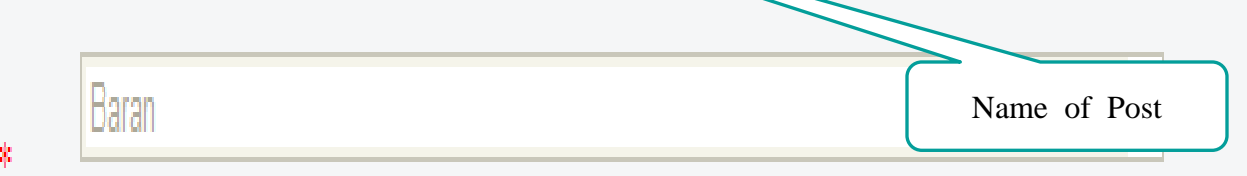

#### Step-4 Main Application Form 2-Applicant's Details

| 2. Applicant's Details / आवेदक का विवरण                                                                  |                                                                      |                  |                                     |  |  |  |
|----------------------------------------------------------------------------------------------------|----------------------------------------------------------------------|------------------|-------------------------------------|--|--|--|
| 2.1 Applicant's Full Name / आयेदक का पूरा नाम *                                                          | APPLICANT115                                                         |                  |                                     |  |  |  |
|                                                                                                    | (First Name Middle Name Last Name As per the Becondary Certificate ) |                  |                                     |  |  |  |
| 2.2 Father's Name/ पिता का नाम *                                                                         | FATHER115                                                            |                  |                                     |  |  |  |
|                                                                                                    | ( First Name Middle Name Last Name )                                 |                  |                                     |  |  |  |
| 2.3 Mother's Name/माता का नाम *                                                                          |                                                                      |                  |                                     |  |  |  |
|                                                                                                    | ( First Name Middle Nan                                              | ne Last Name )   | Enter your Mother Name              |  |  |  |
| 2.4 Gender/लिंग*                                                                                         | 🖲 Male / पुरुष                                                       | O Female / ਸ਼ਵਿਆ |                                     |  |  |  |
| 2.5 Marital Status/वैयाहिक स्थिति*                                                                       | Select One                                                           |                  | Select Gender                       |  |  |  |
| 2.6 Date of Birth / जन्म दिनांक * (dd/mm/yyyy)                                                           | 31/12/1953                                                           |                  |                                     |  |  |  |
| 2.7 Category/वर्ग*                                                                                       | S.T                                                                  | _                |                                     |  |  |  |
| 2.8 Religion / धर्म*                                                                                     | Select One                                                           |                  | Select Marital Status               |  |  |  |
| 2.9 Are you an Bonafide Resident of<br>Rajasthan ? /<br>कया आप राजस्थान के मूल निवासी हैं ? <sup>*</sup> | ® Yes / हॉ                                                           | ⊖ No / नही       | Verify category                     |  |  |  |
| If Ves,Then Select Home District<br>यदि हाँ, तो गृह जिले का नाम                                          | Select District                                                      |                  |                                     |  |  |  |
| If No, Then Select Home State<br>यदि नहीं, तो गृह राज्य का नाम                                           | Select State                                                         |                  | Select District                     |  |  |  |
| 2.10 Nationality / नागरिकता*                                                                             | 🖲 Indian/भारतीय                                                      | ं Nepali/नेपाली  | ं Bhutani/भूटानी Select Nationality |  |  |  |
| Developed By E-connect Solution Pyt 1td                                                                  |                                                                      |                  |                                     |  |  |  |

### Step-4 Main Application Form 3-Other Special Categories Details

| 3. Other Special Categories / अन्य विशेष श्रेणियां                              |                       |                        |                      |                                           |    |
|---------------------------------------------------------------------------------|-----------------------|------------------------|----------------------|-------------------------------------------|----|
| 3.1 Are you an Ex-Serviceman ? /<br>क्या आप भूतपूर्व सैनिक हैं ?*               | OYes / हाँ            | ⊙ No / न <u>हा</u>     | Se                   | elect if Ex-Serviceman                    |    |
| यदि हाँ, तो पेंशन अदायगी आदेश (PPO) नम्बर                                       |                       |                        |                      |                                           |    |
| 3.2 Are you an Outstanding Sports Person ? /<br>क्या आप उत्कृष्ट खिलाडी हैं ? * | OYes / हाँ            |                        |                      | Soloct If Outstanding                     |    |
| यदि हाँ, तो किस स्तर के                                                         | ○ Internationa        | l / अन्तराष्ट्रीय स्तर | ि National / राष्ट्र | Sportsperson                              |    |
| 3.3 Category for Disabled Candidates /                                          | Blind/ Low Vision(BL) |                        |                      | Hearing Impairment(H                      | [) |
| ान : शक्त अभ्याथा क लिए श्रेणा                                                  | Locomotor D           | isability/ Cerebral P  | alsy (LD/CP)         |                                           |    |
|                                                                                 |                       |                        |                      |                                           |    |
|                                                                                 |                       |                        |                      | Select one of the following belongs to PH | if |
|                                                                                 |                       |                        |                      |                                           | /  |
|                                                                                 |                       |                        |                      | /                                         | _  |

### Step-4 Main Application Form 4-Correspondence Details

| 4. Correspondence Details / पत्राचार की सूचना                                                 |                     |                             |   |
|-----------------------------------------------------------------------------------------------|---------------------|-----------------------------|---|
| 4.1 House No. / Street / Colony /<br>सकान न. / गत्री / सौहल्ला<br>4.2 City/Village/ शहर/गाँव* |                     | Enter<br>Address<br>Details |   |
| 4.3 Tehsil/ Post / तहसील / पोस्ट                                                              |                     |                             |   |
| 4.4 District / জিলা *                                                                         | Select District     | ~                           |   |
| 4.5 State / राज्य *                                                                           | Select State        | ▼                           |   |
| 4.6 Pin Code / 따ল कोड *                                                                       |                     |                             |   |
| 4.7 Phone with STD Code/<br>दूरआष एस टी डी कोड सहित                                           |                     |                             |   |
| 4.8 Mobile / मोवाइल *                                                                         | +91                 |                             |   |
| 4.9 Email / इंमेल पता                                                                         | (e.g.abc@yahoo.com) |                             |   |
|                                                                                               |                     | Enter Mobile Number         | / |
| Developed By E-connect Solution Pvt. Ltd                                                      |                     |                             |   |

#### Step-4 Main Application Form 5-Secondary Education Details

#### 5. Secondary Education Details / माध्यमिक परीक्षा

| #      | Examination Name<br>परीक्षा का नाम | Name of Board/University<br>बोर्ड / विश्वविद्यालय का नाम | Year<br>वर्ष | Roll no<br>अनुक्रमांक | Percentage<br>प्रतिशत |
|--------|------------------------------------|----------------------------------------------------------|--------------|-----------------------|-----------------------|
| 5.1.1* | Secondary                          |                                                          |              |                       |                       |
| 5.1.2* | Upload Marksheet                   | Brow                                                     | vse (Size    | upto                  |                       |
|        |                                    | Upload Marksh                                            | eet          | Enter your Detail     | s                     |
| X      |                                    |                                                          | /            |                       | /                     |

### Step-4 Main Application Form 6-Other Educational Qualification

6. Other Educational Qualification - Graduation and Post Graduation / निम्नतम शैक्षणिक योग्यता

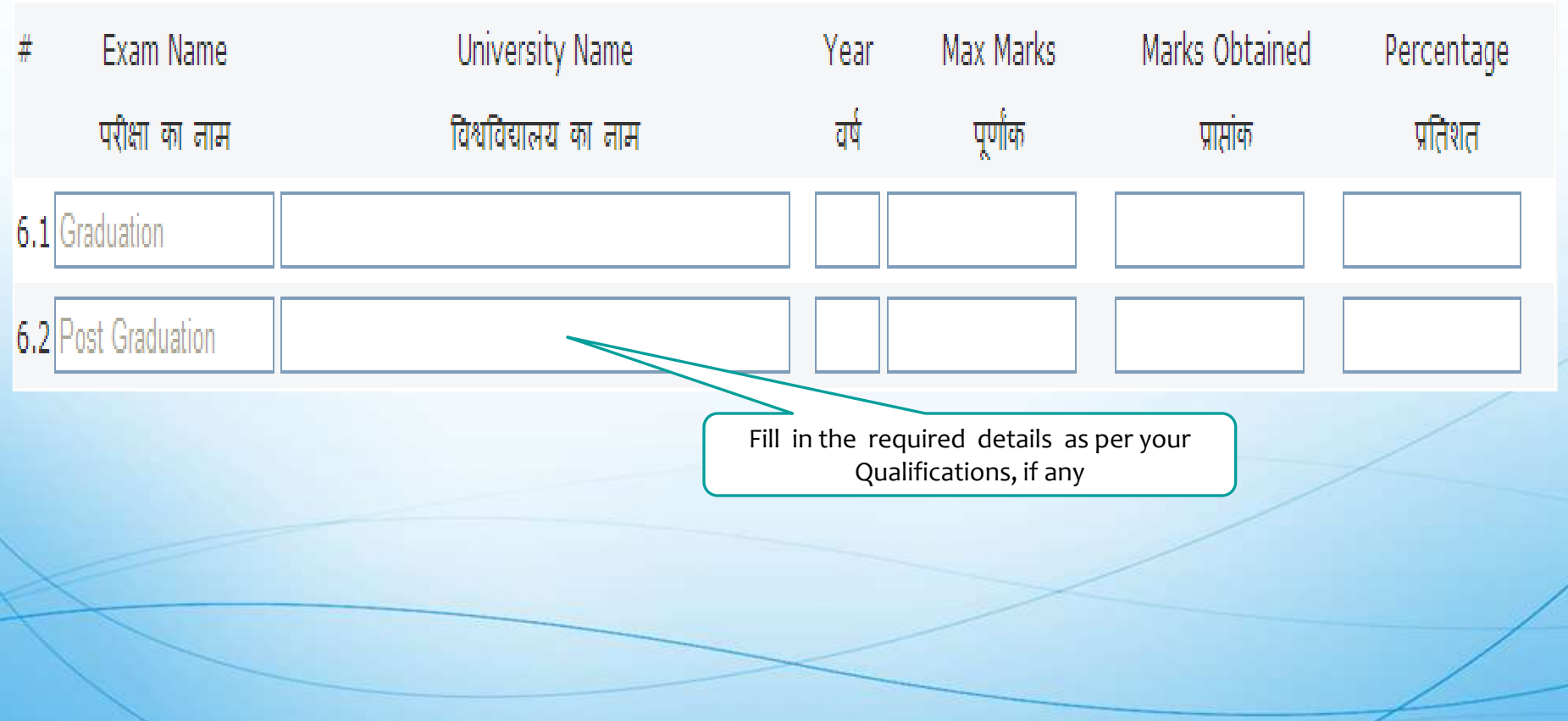

### Step 4 Main Application Form 7-Professional Qualification in Education

7. Professional Qualifications in Education / प्रशैक्षणिक योग्यता BSTC (D.Ele.Edu.) BEd

| Examination Name                        | Board/University Name                                         | Year | Period of Course         | Percentage    |
|-----------------------------------------|---------------------------------------------------------------|------|--------------------------|---------------|
| परीक्षा का नाम                          | बोर्ड / विश्वविद्यालय का नाम                                  | वर्ष | पाठ्यक्रम की अवधि        | प्राप्तांक का |
|                                         |                                                               |      | (in Months / महीनों में) | प्रतिशत       |
| 7.1                                     |                                                               |      |                          |               |
| 7.2                                     |                                                               |      |                          |               |
|                                         | Fill in the Details as per your<br>Professional Qualification |      |                          |               |
|                                         |                                                               | /    |                          | /             |
|                                         |                                                               |      |                          |               |
| Developed By E-connect Solution Pyt 1td |                                                               |      | /                        |               |

### Step 4 Main Application Form 8-Experience Details

| 8. Details of Service / सेवा का विवरण                                        |            |                   |                     |                       |                       |                       |
|------------------------------------------------------------------------------|------------|-------------------|---------------------|-----------------------|-----------------------|-----------------------|
| 8.1 Category of Service/ सेवा का वर्ग                                        | 🔿 पेराटीचर | 🔿 शिक्षा<br>कर्मा | ) मदरसा<br>पेराटीचर | ) विद्यार्था<br>मित्र | 🔿 लोकजुम्बिश<br>कर्मी | ○इनमें से कोई<br>नहीं |
| 8.2 Date of starting Initial Service                                         | dd/mm/yyy  | у                 | ]                   |                       |                       |                       |
| 8.3 Age on the date of Initial Service                                       | Years      | 00 Months         | 00                  |                       |                       |                       |
| 8.4 Total Experience                                                         | Years      | 00 Months         | 00 Days (           | 00                    |                       |                       |
| 8.5 Upload your Experience Certificate                                       | 1          |                   |                     | Browse                | (Size upto 125        | KB)                   |
| Fill the experience details, If<br>any under selected Category of<br>Service |            |                   |                     |                       |                       |                       |
| Developed By E-connect Solution Pvt. Ltd                                     |            |                   |                     |                       | 1                     |                       |

#### Step 4 Main Application Form 9-Identification Details

9. Identification Details / पहचान सम्बंधित विवरण

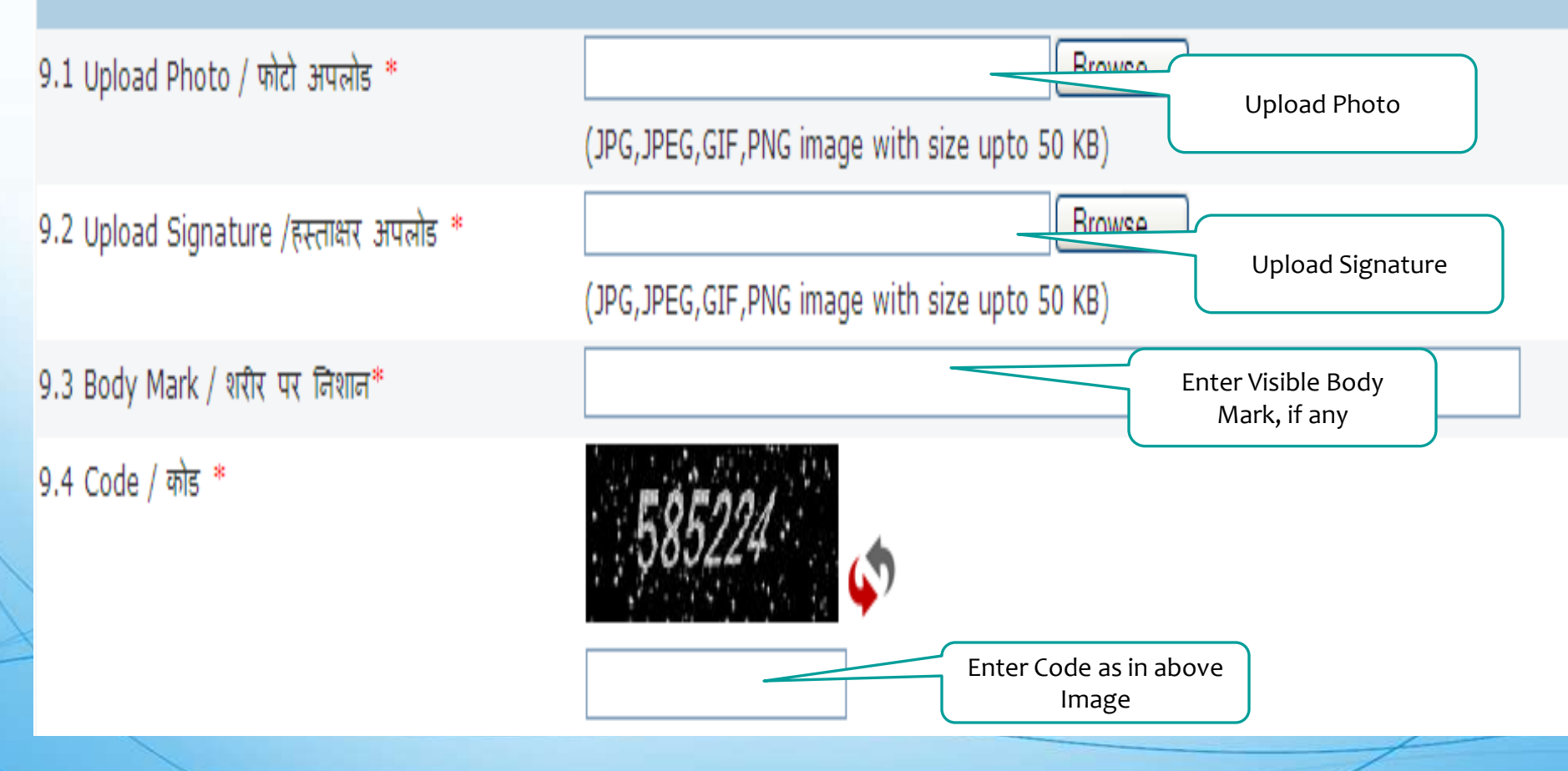

#### Click on Back to revert Back

10. Declaration /

#### Step 4 Main Application Form 10-Declaration

#### Verify Your details and click on proceed

#### र्यदि हाँ तो बॉक्स ( 🗌 ) पर क्लिक ( 🗹 ) करें)

hat all information Submitted in this application are true and correct to the best \* I hereby de nowledge and belief. In the event of any at d information found false or incorrect or my ineligibility, if detected before er the recruitment for the post criminal proceedin ng with rejection of my application may be initiated against me by ducation Department. I have carefully gone through the vision of the relevant Rules and advertisement and I hear by w ake to abide by them. I further declare that I fulfill all the Kitions of eligibility with regard to age, educational and prof onal qualification etc prescribed for direct recruitment for the post Kikhsha Sahayak. I am fully aware that corrections are allowed after submission of application online and such application shall not entertained.

में एतद द्वारा घोषणा करता/करती हूँ कि इस आवे पत्र में दी गयी समस्त सूचनाएं मेरी जानकारी एवं रि स के अनुसार सत्य एवं सही है। उक्त जानकारी असत्य अथवा गलत पाये जाने अथवा मेरी नियुक्ति के पूर्व पवा पश्चात मुझे अपात्र पाये जाने की अवस्था में आवेदन पत्र को निरस्त करने के साथ-साथ शिक्षा विभाग द्वारा मेरे विरुद्ध फौजदारी कार्यवाही अमल में लायी जा सब पे। मेरे द्वारा संबंधित नियमों एवं विज्ञापन शर्तों का सावधानीपूर्वक अध्ययन कर लिया गया है और मैं इन शर्तों को पूर्णतया पालन करने का वचन देतादेती हूँ। मैं यह न घोषणा करता/करती हूँ कि मैं शिक्ष सहायक पद की सीधी भर्ती से संबंधित आयु, शैक्षिक एवं प्रशैक्षिक योग्यताओं की शर्तों को पूरा करता/करती हूँ। मुझे यह पूर्ण जानकरी है कि आनलार्डन प्रार्थना प्र प्रस्तुत करने के बाद संशोधन की अनुमति नहीं होगी एवं ऐसे किसी भी प्रार्थना पत्र पर विचार नहीं किया जावेगा।

Back Proceed

#### Step 5 Main Application Form Print Preview

ALL DO Please verify your filled details and then click on Submit Durton 1. Muchaitement to bails / world one thereast 1.1 Description of Recruitment / mpt an artes TWEET SUPPORT MOST 2013 / Shikeha Sahayak Recruitment 2013 1.2 Plant Apprilies / Streptiers very THEFT STRITTER / STUKADA Solicyok 1.3 Marrent of Chatches / Parch and water All Parts and a second second 2.4 Appellement's Full House / archeor are spir area I APPLICANTOOZ 2.2 Fathar's Marris / Wert out start FATHERIOO7 2.5 Margarana in Fact Managan / server out writes CAPTOR PROPERTY. 2.4 therefor / THEFT Pull-in Los. 2.5 Date Of Birth / on at TETTY (dd.Mon-yyyy) 21:0 Measured Statutes / WestThing, Thursday, Bull on a s is it as all 2.7 Category / with 20.00 Files Highlights / Marine an energy 2.5 Rivermittle Resident of Refeations / · Warm enurations the upper Witnesselfs Finance Observing / Wass Theory 10.00 ----Advantance of the second Harris Tarbull / 1998 areading 2.40 Maximmailey / servertherest Sec. Street Loren it, this between the procession and an equivalence of any other devices distinguist a 3.4 E.s. Sarvinarran / Bernefr driver PERSON PRESERVED / distant amore with anticar another 3.2 Challengerelling Sports Parallel / Serger Theorem 1 8.8.44 Annexand Francisco 3.3 Campury For Disabled Camildane . Wittenson contacted for Wittens description 16. Conversion has been appended to be the Wanting of Arthresson with agreement of d. 1. Humanny Flui, / Blances/Calarry/ arener ar./matt/affsaran 4.2 Ony / Williago / seek / affer ..... 4.3 Ternall / Post / creative / strate d.d District / theory thereward fides effrequent 4.0 Stores / Writers Phone in the local division of the local division of the local div HAR PTIC COOLO / TTEET MINE 10 10 10 10 10 10 10 10 10 4.7 Phone with STD Code / 4.0 MODIN / WINNESS 10000-000000000 spicierres spins and and other instances 4.51 Econolit / Midney Wearr 10 - Distribution of Malan actions Constants of Statement Statistics -Electron Friendstand Ehmanrad/Limiteurnity Education/ Water of Phys.11 Fdam? Phase and an an and an age of the -PARAMETERS FROM THE SECOND TAINTONTY TATA STREAM and the the second second second second second 1000 INCOMES IN COMPANY 6.4 Becondery CI Ch Ch Ci 2004 2324242243 1010 11.1.1.117.44 P. Olifier Entre alternal Strattice attern Standard and Park Stank Strattanter / There INTRACTORY AND ADDRESS OF Rissman Mannes Moand/University Name/ West in Car Printer Printer Print P. Marka Elbiatriad / PERSONAL INCOMENTATION AND INCOMENTATION OF .... CONTRACT ONLY SERVICE without a statement of a series \*A \*\* B \*\*\* 100.000 \*\*\*\*\*\*\*\* NATES STREET 12.2 Consendance atterns 6.2 Prost Graduation P. Preserve and a second structure of the second second se RECORDER/LINGTONICS, PROFESSION Water also President and there are an Biff als a fail als a site of a size of nable / Win-settlementers terr marine 10.00 CONSIGNATION OF ADDRESS STREET, THE SETTING namerous ters warries (in Administry / written who 10.00 10.00 BRI ATTACK CARRY AND DESCRIPTION OF MEANING THE RECEIPTION B.1 Contagonry of Survival duar an ards 8.2 Date of starting initial Service 6.3 Anna are the state of initial farming St.-4. Testad Eleptoreteration 0.5 Experience Certificate to anterestication factally / second another fromes Cherry Marrie / Marrie and Services B-01-01-01-01 A CO. COMPANY IN CONTRACTOR OF SUPPORTS

I hereby declare that all information Bulemitted in this application are true and current to the best of my browledge and belief. In the event of any aforeasid information found false or incorrect of my ineligibility, it detected before or after the recultiment for the post primital processing along with reperton of my application may be buleted against make the better because the recultiment is have targeting and brough the provision of the relevant fulles and advectament and i hear by undertake to alone by them. I further declare that I fulfill all the conditions of englobility with regard to aga, educational and professional dualification also prescribed for the trecturent for the post of blickhale sentences to an fully avers that corrections are not allowed after submission of application online and such application shall not be enclosed.

#### Verify your filled and Submit details

and approximately and constrained and fractions of anguerra arrays and and by the constraint abstract and and the second statement of the second statement of the second state

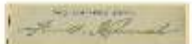

Supranting of Applicant / Bretters

| Alteracts | | Historeut |

#### Step 6 Application ID Generation

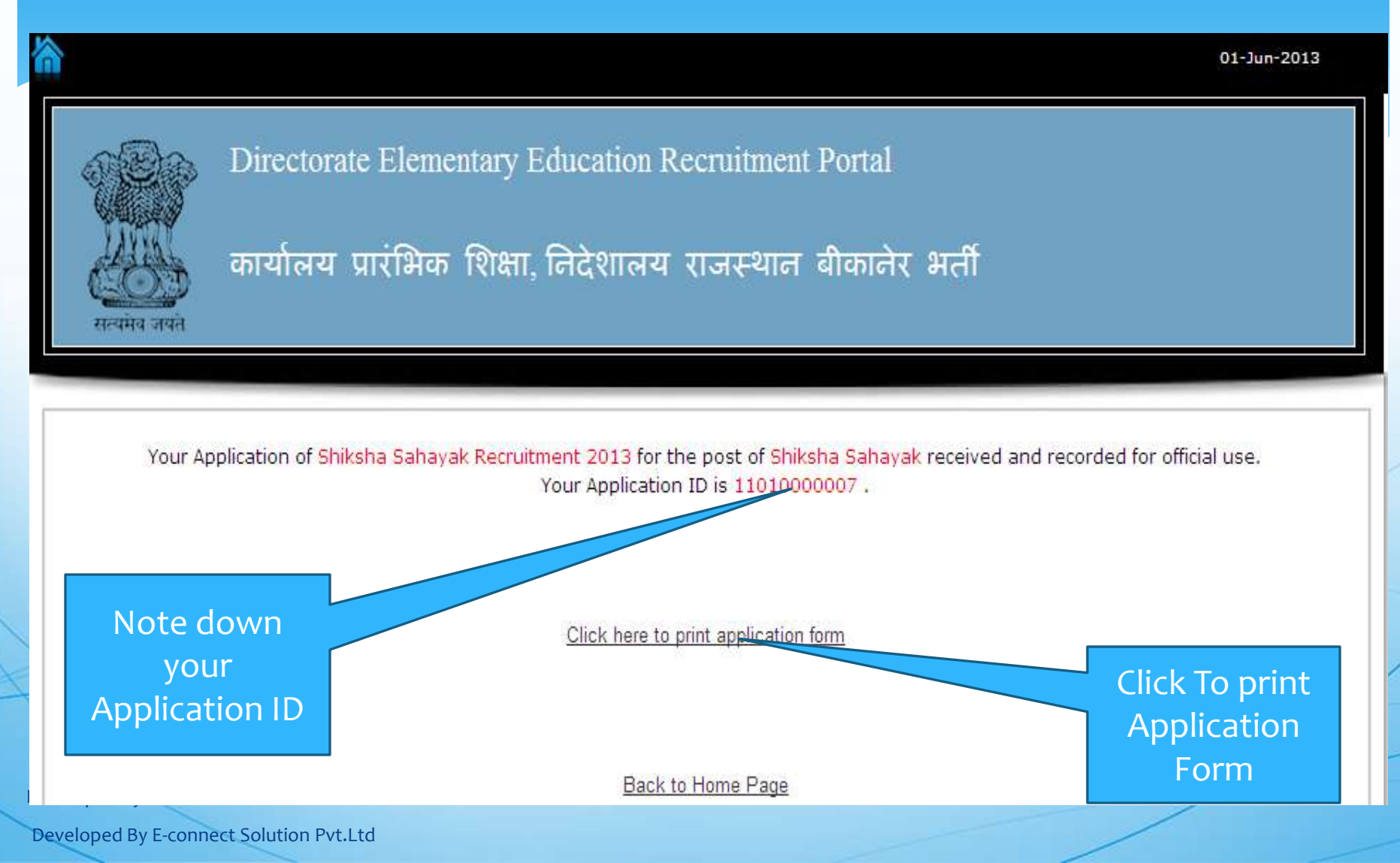